### Checklists for geoprocessing samples

Following are some checklists you can use when creating a geoprocessing sample to share with the Analysis and Geoprocessing Tool Gallery group on ArcGIS Online. In the checklists below, "local data" means that data can be found in the root folder or its subfolders. If you're using Desktop version 10.1 or later, you should use geoprocessing packages.

Rows that have a white background describe **required** items that ensure that your submission works when downloaded.

Rows that have a gray background are **suggestions** that will make your downloaded tools more useful and robust. While not required, we strongly advise that you follow them.

After you've created the zip file of your root folder, you should test it. Send the zip file to a colleague and have them unzip it to a folder on their machine and execute your tools.

Much of the material covered in the checklists below is discussed in detail in the 10.0 web help module <u>Sharing tools</u>. All the links below take you to the Desktop version 10.0 help.

#### General

| Description                                                   | Why an issue                                              | What to do                                                                           |
|---------------------------------------------------------------|-----------------------------------------------------------|--------------------------------------------------------------------------------------|
| Zip file should contain the root folder, not the root folder. | Adding the root folder helps prevent overwriting of data. | Add the root folder to the zip file, not the individual contents of the root folder. |

| Use standard subfolder<br>names; ToolData, Doc,<br>Scripts, and Scratch                        | If we all follow the same naming<br>conventions, finding resources<br>will be easier.                                      | If you rename a subfolder that<br>contains data, be sure to reset<br>any map layers and tools that<br>use the original subfolder name. |
|------------------------------------------------------------------------------------------------|----------------------------------------------------------------------------------------------------|----------------------------------------------------------------------------------------------------|
| Scratch folder should not contain data                                                         | You don't want unnecessary data included with your submission.                                                             | Delete data in scratch folder.                                                                                                    |
| Scrub your data for<br>unnecessary fields,<br>representations, domains,<br>temporary data, etc | Unnecessary items can bloat the<br>size of your submission. Too<br>many unnecessary fields make it<br>hard to view tables. | Delete unnecessary fields,<br>representations, domains, and<br>temporary data                                                          |

### Model tools

| Description                                                                                     | Why an issue                                                                                                    | What to do                                                                                                    |
|-------------------------------------------------------------------------------------------------|----------------------------------------------------------------------------------------------------|----------------------------------------------------------------------------------------------------|
| Tool is stored with relative path name option                                                   | Data will not be found if absolute path names are used.                                                                                                    | See "Setting relative pathnames" below.                                                                                                    |
| All data variables must<br>reference local data.                                                | All data should go into the<br>ToolData folder and file<br>geodatabases within the<br>ToolData folder.                                                                                                    | Copy data to the ToolData<br>folder, then open the data<br>variable in ModelBuilder and<br>enter the pathname to the data<br>you copied to the ToolData<br>folder.                                                                                                    |
| Do not use SDE data.                                                                            | The user of your tool will not be<br>able to connect to your SDE<br>database.                                                                                                    | Create a file geodatabase in the<br>ToolShare folder, then use the<br><u>Copy Features</u> or <u>Copy Rows</u><br>tools to copy data from SDE to<br>this local file geodatabase.                                                                                                    |
| Layer symbology files<br>must be local.                                                         | If your model uses <u>layer</u><br><u>symbology files</u> (.lyr) to define<br>the symbology of outputs, you<br>need to make sure the layer files<br>are local.                                                                                               | Copy the layer files to the<br>ToolData subfolder, reset the<br>model variable that uses the<br>layer file.                                                                                                    |
| Referenced custom tools<br>(model and script tools<br>that you create) are in<br>local toolbox. | If you have a model or script<br>that references (uses) a custom<br>model or script tool in another<br>toolbox, the referenced toolbox<br>must be local.                                                                                                    | Exit the application (such as<br>ArcMap or ArcCatalog). Move<br>the referenced toolbox (don't<br>copy, but move) to the root<br>folder. Start ArcMap or<br>ArcCatalog and edit all your<br>models that use tools in the<br>toolbox just moved. The tools<br>from the moved toolbox will<br>show as an invalid tool. Double-<br>click the invalid tool and browse<br>to the local toolbox containing<br>the tool. See <u>Repairing a model</u><br>in the 10.0 web help for more<br>information. |
| Check your model for<br>"Orphan" derived data.                                                  | Orphan derived data is data<br>output by a model, but is not<br>intermediate or an output<br>parameter. Such data will be left<br>behind after the model is run,<br>and may cause errors if the<br>output workspace doesn't exist<br>on the user's computer. | All derived data should either be<br>intermediate or a model<br>parameter. See <u>Managing</u><br><u>intermediate data in shared</u><br><u>models</u> in the 10.0 web help for<br>more information.                                                                                                    |

| Description                                 | Why an issue                                                                                                    | What to do                                                                                                    |
|---------------------------------------------|----------------------------------------------------------------------------------------------------|----------------------------------------------------------------------------------------------------|
| Default tool name (for example: "Model 1"). | Tools have both a name and<br>label. Default names do not<br>help users understand your<br>models.                                                                               | Right-click the tool and click<br>Properties. Provide a real name<br>and a label and do not use the<br>default name. |
| Model images are local.                     | Model elements can be<br>displayed as images rather than<br>ovals and rectangles. These<br>image files must be local, or the<br>images will not be displayed in<br>ModelBuilder. | Put your images in the Doc<br>subfolder and reset all images in<br>your model to use images in the<br>Doc subfolder. |

# Script tools

| Description                                                                                         | Why an issue                                                                                                    | What to do                                                                                                    |
|----------------------------------------------------------------------------------------------------|----------------------------------------------------------------------------------------------------|----------------------------------------------------------------------------------------------------|
| Tool is stored with relative path name option.                                                      | Data will not be found if absolute path names are used.                                                                                                    | See "Setting relative<br>pathnames" below.                                                                                         |
| No absolute pathnames in script.                                                                    | The pathname will not exist on<br>the user's computer and your<br>script will fail.                                                                                               | See <u>Techniques for sharing</u><br><u>Python scripts</u> for a way to use<br>relative pathnames and find a<br>scratch workspace. |
| No need to add system<br>toolboxes, as with:<br>gp.AddToolbox("d:/ArcGIS<br>// Analysis Tools.tbx") | System toolboxes reside in the<br>ArcGIS install directory. There is<br>no need to explicitly add them.<br>You don't want to add them<br>because the path is an absolute<br>path. | If you need to discover the install<br>directory, use the geoprocessor<br><u>GetInstallInfo method</u> .                           |

| Default tool name (for example: "Script 1").                                 | Tools have both a name and<br>label. Default names do not<br>help users understand your<br>models.                                            | Right-click the tool and click<br>Properties. Provide a real name<br>and a label and do not use the<br>default name. |
|------------------------------------------------------------------------------|----------------------------------------------------------------------------------------------------|----------------------------------------------------------------------------------------------------|
| Use the<br>AddFieldDelimiter()<br>method when building<br>select statements. | There are two syntaxes "field"<br>and [field] depending on database<br>format. Your tool will fail if you<br>don't use the correct format.    | See <u>AddFieldDelimiters method</u> .                                                                               |
| Use the CheckProduct method.                                                 | Users have different product<br>levels. Be sure you know which<br>one you need and use the<br><u>CheckProduct method</u> .                    | See individual tool reference<br>page for product level license<br>requirements.                                     |
| Use good error handling:<br>try/except blocks and<br>traceback               | Helps users understand why a particular error occurred.                                                                                       | See Error handling with Python                                                                                       |
| Use the <u>AddIDMessage ()</u><br>method for well-known<br>errors.           | The AddIDMessage() displays the new error codes developed at 9.3.                                                                             | See the <u>AddIDMessage ()</u> method<br>documentation for more<br>information                                       |
| Comment your code well,<br>make it readable.                                 | Users will want to understand<br>what your script is doing. Do<br>them a favor and make your script<br>code readable and well-<br>documented. | Provide good comments.                                                                                               |

# Map documents

| Description                                        | Why an issue                                                                                             | What to do                                                                          |
|----------------------------------------------------|----------------------------------------------------------------------------------------------------|-------------------------------------------------------------------------------------|
| Map document stored with relative pathname option. | Map layers will not display if absolute path names are used.                                             | See "Set relative pathnames" above.                                                 |
| Map layers reference local data.                   | All data should reside in the<br>ToolData folder and file<br>geodatabases within the<br>ToolData folder. | Copy data into the Tooldata<br>folder, reset each layer's data<br>source in ArcMap. |
|                                                    |                                                                                                    |                                                                                     |
| Check that you don't                               | Lots of results make the map                                                                             | Remove old results. See Using                                                       |

| Check that you don't     | Lots of results make the map | Remove old results. See <u>Using</u> |
|--------------------------|------------------------------|--------------------------------------|
| have a lot of results in | document bigger.             | the Results window in the 10.0       |
| the Results window.      |                              | web help for more information.       |
|                          |                              |                                      |

### Documentation

For information on documenting tools and toolboxes with the documentation editor, see the topic <u>A</u> <u>quick tour of documenting tools and toolboxes</u> in the web help.

| Description             | Why an issue                                                                                                  | What to do                                                  |
|-------------------------|----------------------------------------------------------------------------------------------------|-------------------------------------------------------------|
| Documentation links use | The item description editor                                                                                   | Copy the file to the Doc                                    |
| local files.            | allows you to create hyperlinks<br>to websites and files. If linking<br>to a file, that file has to be local. | subfolder and reset the link with the documentation editor. |
|                         | typically found in the Doc<br>subfolder.                                                                      |                                                             |

| Toolboxes and tools have suitable documentation and keywords. | Users deserve good documentation.                                                                                                    | Use the item description editor to create documentation.       |
|---------------------------------------------------------------|----------------------------------------------------------------------------------------------------|----------------------------------------------------------------|
| Tool parameters have good descriptions.                       | Information you supply for tool<br>parameters shows up in the tool<br>dialog's side-panel help. Users<br>deserve good parameter help. | Use the item description editor to create tool parameter help. |

#### Setting relative pathnames

You **must set relative paths** so that everything your tool needs to run can be found in the root folder. You must set the relative path for:

- ArcMap , ArcGlobe, and ArcScene Documents
- Model Tools
- Script Tools

You can learn more about relative paths in the web help topic <u>Paths explained: Absolute, relative, UNC,</u> and URL.

The illustration below shows how to set relative pathnames for an ArcMap document. The same procedure is used for ArcGlobe and ArcScene documents.

- 1. From the File menu, click Document Properties.
- 2. In the document properties dialog box, click Data Source Options.
- 3. In the Data Source Options dialog box, check Store relative path names to data sources.

| 📿 B     | iodiversity_Analysis.m                                                                                                    | xd - ArcMap      | - ArcInfo                                                                                            |                                   |                     |  |
|---------|----------------------------------------------------------------------------------------------------|------------------|----------------------------------------------------------------------------------------------------|-----------------------------------|---------------------|--|
| Ele     | Edit View Bookmarks Ins                                                                                                    | ert Selection    | Biodiversity_An                                                                                      | alysis.mxd Properties             | 2                   |  |
|         | New                                                                                                    | Ctrl+N<br>Ctrl+O | Summary                                                                                              | kt/(Examples/Models/MyTool/Biodiv | ersity_Analysis.mod |  |
| •       | Save As<br>Save A ⊆opy<br>Add Data<br>Add Data From Besource Co<br>Page and Print Setyp<br>Print Preyjew<br>Print<br>Document Properties                                        | Ctrl+5           | Tible:<br>Subject:<br>Author:<br>Category:<br>Keywords:<br>Comments:<br>Hyperlink base:<br>Template: | Bodversky                         | 2<br>Proe Options   |  |
| Da      | ita Source Optio                                                                                                    | ns               |                                                                                                    | 1                                 | ? 🛛                 |  |
| lı<br>F | In this map document:<br>C Store full path names to data sources<br>Store relative path names to data sources<br>Make relative paths the default for new map documents I create |                  |                                                                                                    |                                   |                     |  |

For model and script tools:

- 1. Right-click the tool in the Catalog or ArcToolbox window.
- 2. Click **Properties**. In the **Properties** dialog box, click the **General** tab.
- 3. Check Store relative path names (instead of absolute paths).

| 📷 ArcToolbox<br>🗄 🚳 Biodiversity - A C | ase Study               | Biodiversity Model Properties                         | ?×    |
|----------------------------------------|-------------------------|-------------------------------------------------------|-------|
| Biodiversity M                         |                         | General Parameters Environments Help   Iteration      |       |
| B Merge Summ                           | Batch                   | Name:                                                 |       |
|                                        | <u>E</u> dit            | BiodiversityModel                                     |       |
|                                        | 🖹 Сору                  | Label:                                                |       |
|                                        | X Delete                | Biodiversity Model                                    |       |
|                                        | Rena <u>m</u> e<br>Help | Description:                                          |       |
|                                        | Edit Documentation.     |                                                       |       |
|                                        | Propert <u>i</u> es     |                                                       |       |
|                                        |                         |                                                       |       |
|                                        |                         | Stylesheet:                                           |       |
|                                        |                         | <b>a</b>                                              |       |
|                                        |                         | Store relative path names (instead of absolute paths) |       |
|                                        |                         | OK Cancel A                                           | Apply |